## IF YOU WANT TO FIND AND "RE-WATCH" AN ASSIGNED COURSE YOU'VE COMPLETED...

(You have to watch the full course before you can rewind or fast forward)

Look at the tabs in your MY LEARNING area

Click on the HISTORY tab

Click the REVISIT button to access the assigned learning that you would like to watch again

| paycomonline.ne          | et/v4/cl/web.php            | o/Ims/my-learning/N | /lyLearning_Index/index/lea | rnHistoryTab/?s                       | ession_nonce=dfe0     | 55702dc3          | 281a967061  | 1225290d93#!    | learnHistoryTa | ib          |           | Ê          | ☆  |
|--------------------------|-----------------------------|---------------------|-----------------------------|---------------------------------------|-----------------------|-------------------|-------------|-----------------|----------------|-------------|-----------|------------|----|
| paycom <sup>,</sup> Empl | oyees Payroll               | Talent Acquisition  | Time Management Hum         | nan Resources                         | Talent Management     | t Report          | s Launch    | User Options    |                |             |           |            |    |
|                          |                             |                     | [01Z60] YOUNG MENS CHRIS    | TIAN ASSOCIATION C                    | OF NASHVILLE AND MIDD | LE TEN A          | LLDEPTS M   | ain Menu Secure | e Uploader (0) | Help ESS Lo | gin Updat | es 8       | ۵  |
| > Paycom Learning        | g ) My Learning             |                     |                             |                                       |                       |                   |             |                 |                |             |           |            |    |
|                          |                             |                     |                             |                                       |                       |                   |             |                 |                |             |           |            |    |
| Learning                 |                             |                     | $\frown$                    |                                       |                       |                   |             |                 |                |             |           |            |    |
| rning                    | Assigned 1                  | Request Learning    | History                     |                                       |                       |                   |             |                 |                |             |           |            |    |
| com University           | Complete                    | d Learning          |                             |                                       |                       |                   |             |                 |                |             |           |            |    |
|                          |                             |                     |                             |                                       |                       |                   |             |                 |                |             |           |            |    |
|                          | Search                      | Q                   |                             | Previous 1 Next                       |                       |                   | Ţ           |                 |                | •           | 25        |            |    |
|                          |                             | Name                |                             | Topic<br>¢                            |                       | Type<br>©         | Date Assigr | ned Certific    | ate Date (     | Completed   | Notes     | Launc      | h  |
|                          | Pavcom Manager Training     |                     |                             |                                       |                       |                   |             |                 |                |             |           |            | 5  |
|                          | Mandator                    | y y                 | Paycom Manager T            | raining                               |                       | Course            | 12/01/202   | 22              | 12/            | 02/2022     |           | REVISI     |    |
|                          |                             |                     |                             |                                       |                       |                   |             |                 |                |             |           |            |    |
|                          | Employee Se<br>Mandator     | Mandatory           |                             | Paycom Employee Self Service Training |                       | Course 12/01/2022 |             | 1               |                | 2/01/2022   |           | REVISIT    |    |
|                          | Showing 1 to 2 of 2 entries |                     |                             |                                       |                       |                   |             |                 |                |             |           |            |    |
|                          | Showing 1 to 2              | of 2 entries        |                             |                                       | Previous 1            | Next              |             |                 |                |             | (         | Go to Page | ș. |

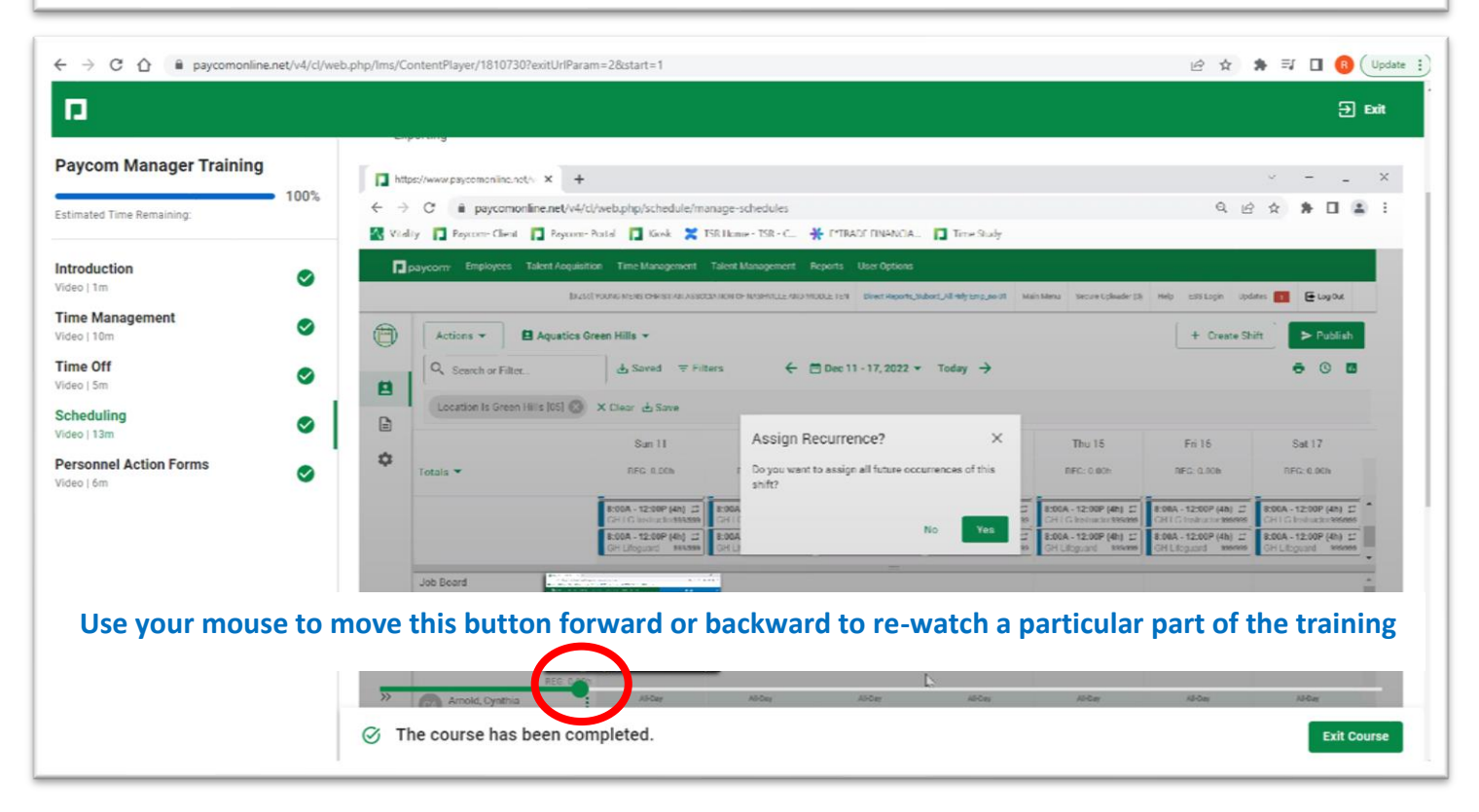